## STEP 1 E-flashのインストール

E-flashは一球速報.comのアプリ版です。下記のQRコードからインストールできる。

**Google Play** で手に入れよう

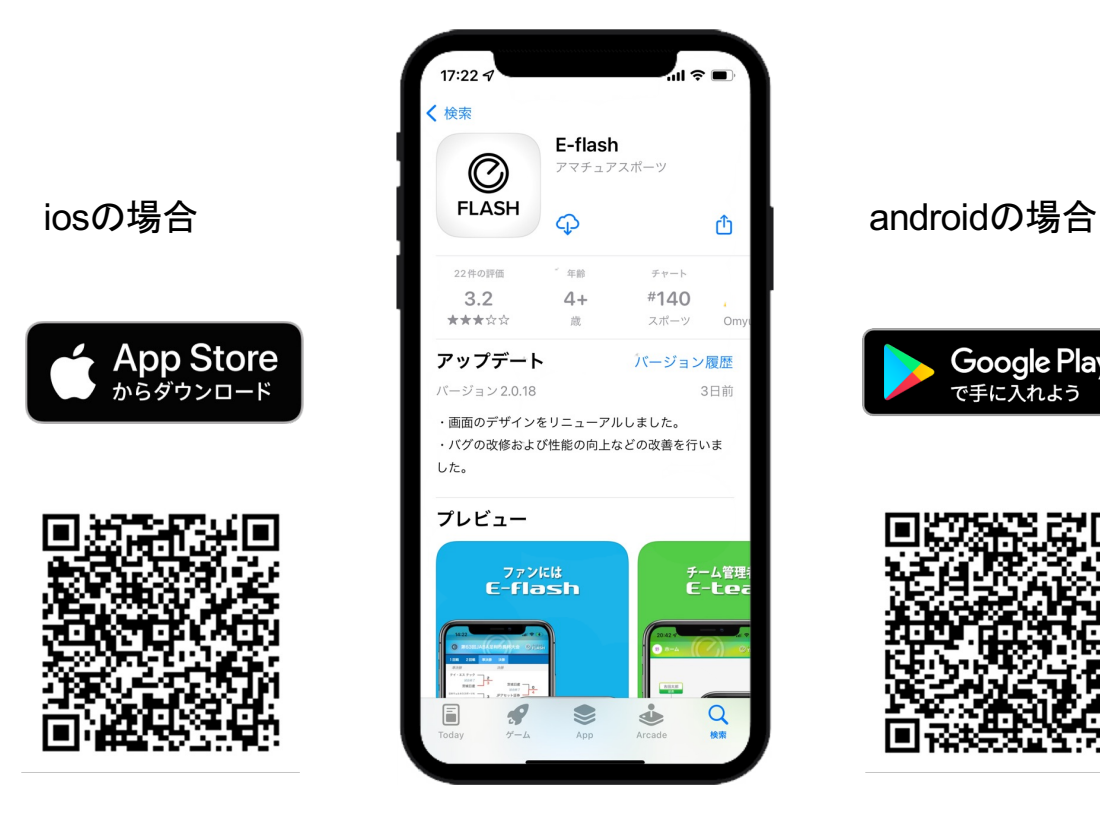

インストール後の起動画面

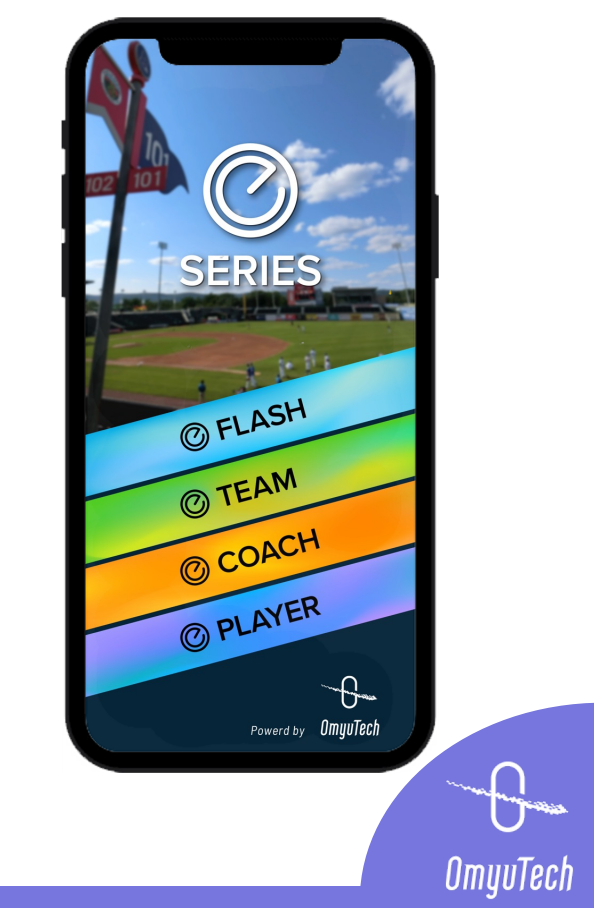

## STEP 2 E-teamのアカウント申請

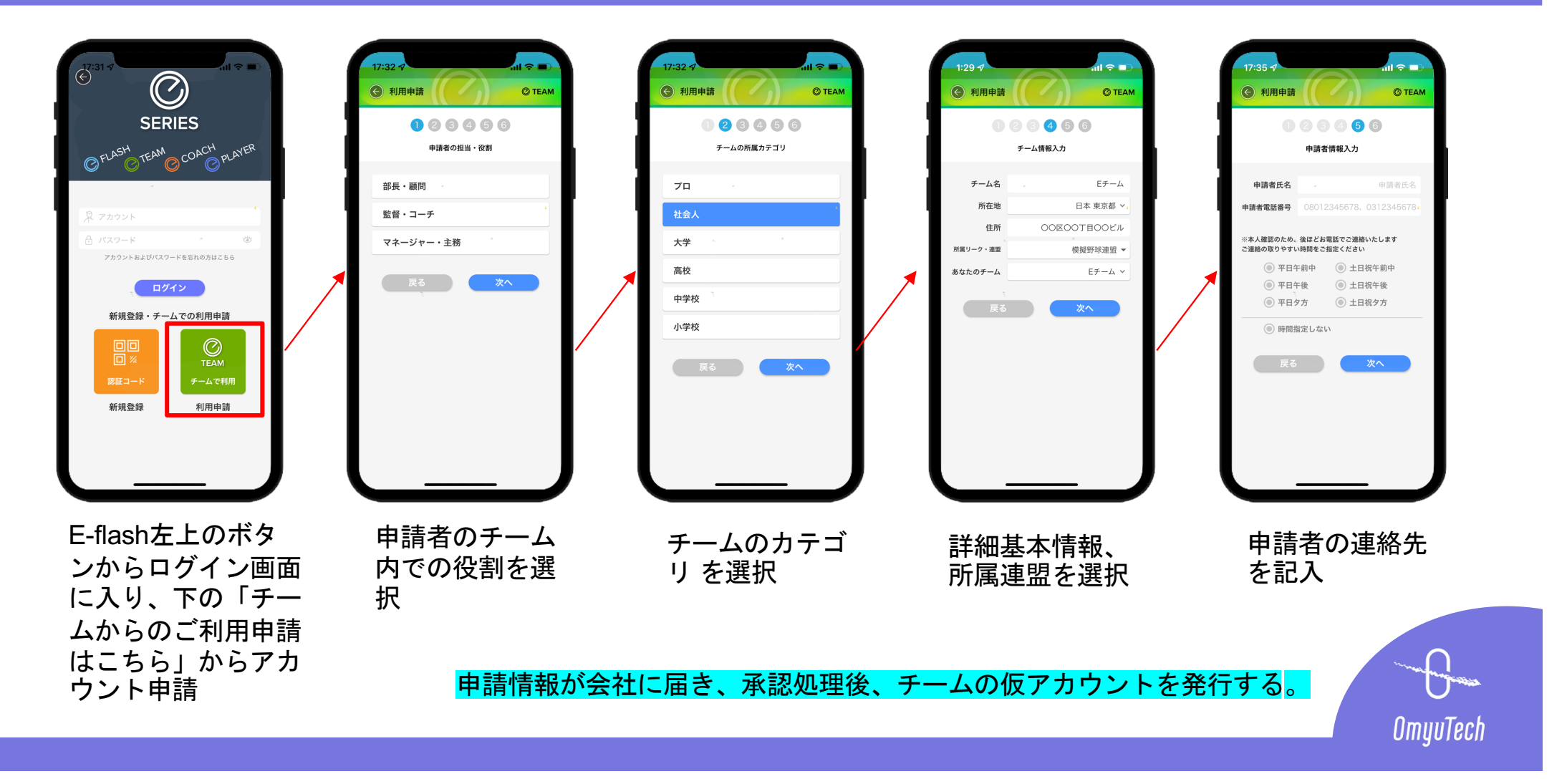